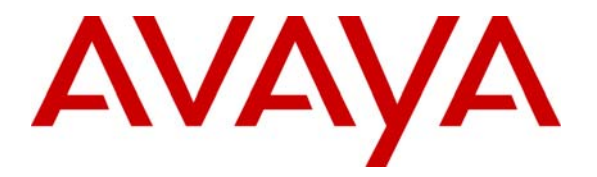

Avaya Solution & Interoperability Test Lab

# Application Notes for Configuring Connectivity between Avaya Modular Messaging and Microsoft Outlook Express IMAP4 Email Client - Issue 1.0

#### Abstract

These Application Notes describe how to configure Microsoft Outlook Express as an IMAP4 email client for Avaya Modular Messaging using an Avaya Message Store Server.

#### 1. Introduction

With the appropriate privacy settings, Avaya Modular Messaging subscribers can use standardsbased e-mail clients to receive, send, delete, purge and manage messages from a desktop computer. Subscribers can gain access to and deal with messages by using a variety of clients that support either the IMAP4 or the POP3 e-mail standard.

When you are using a standards-based client with Modular Messaging, Avaya strongly recommends the use of IMAP4. This is because IMAP4 clients act on the message stored on the server so message status is synchronized with the actions of other clients, such as the TUI.

Microsoft Outlook Express 6.0 can be configured as such an email client and this document describes how to achieve this.

**Figure 1** illustrates the configuration used when writing this Application Note. This Modular Messaging configuration uses H.323 to connect to Avaya Communication Manager. Reference [1] describes how to install and provision stations on Avaya Communication Manager using Modular Messaging for voice messages. Therefore this Application Note does not describe the Modular Messaging and Avaya Communication Manager integration. It is also understood that Microsoft Outlook Express has been installed according to the installation instructions provided by Microsoft.

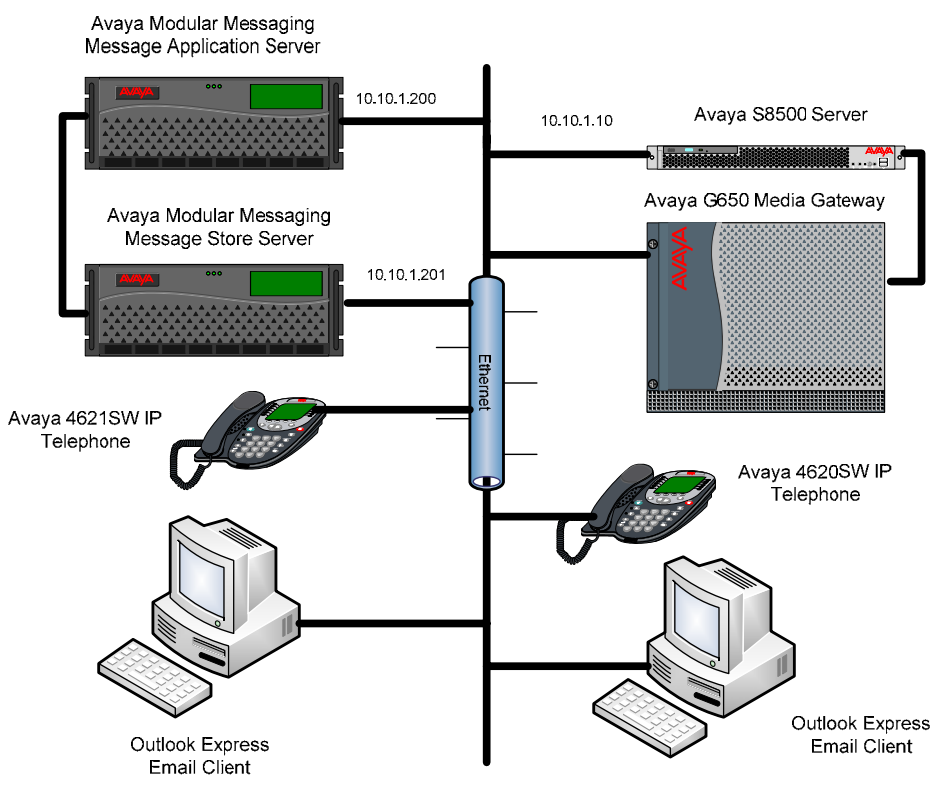

**Figure 1: Network Overview** 

Solution & Interoperability Test Lab Application Notes ©2008 Avaya Inc. All Rights Reserved.

### 2. Equipment and Software Validated

The following equipment and software were used for the sample configuration provided:

| Equipment                                      | Software/Firmware               |
|------------------------------------------------|---------------------------------|
| Avaya <sup>TM</sup> S8500 Server               | Avaya Communication Manager     |
|                                                | 5.1.1 - \$8500-015-01.1.415.1.  |
|                                                | Patch 16402 for 01.1.415.1 also |
|                                                | applied.                        |
| Avaya <sup>TM</sup> G650 Media Gateway         |                                 |
| - CLAN - TN799DP                               | HW01 FW026 .                    |
| - MedPro - TN 2602AP                           | HW08 FW041 .                    |
| Avaya <sup>TM</sup> Message Application Server | 4.0 Service Pack 2.             |
| Avaya <sup>TM</sup> Message Store Server       | 4.0 Service Pack 2.             |
| Avaya <sup>™</sup> 4600 IP Telephones (H323)   |                                 |
| - 4620SW                                       | Build 2.887                     |
| - 4621SW                                       | Build 2.8.3                     |
| Windows PC                                     | Windows XP Professional.        |
| Microsoft <sup>TM</sup> Outlook Express        | 6.00.2900.5512.                 |

# 3. Configure the Avaya Modular Messaging

Avaya Modular Messaging configuration is administered in the Messaging Administration web connection on the Avaya Message Store Server (MSS). After the class-of-service has been configured each subscriber must be provisioned individually.

| Step | Description                                                                                                    |  |  |
|------|----------------------------------------------------------------------------------------------------|--|--|
| 1.   | Launch the Modular Messaging Messaging Administration web interface using a standard web browser. The URL used to access this interface is of the form https:// <ipaddress> where "ipaddress" refers to the IP address of the MSS server. Navigate to the Messaging Administration → Classes-of-Service screen. Select the Class-of-Service that will be used by subscribers in this configuration. Click Edit the Selected COS.</ipaddress>                                                                                                    |  |  |
|      | Messaging Administration - Microsoft Internet Explorer                                                                                                    |  |  |
|      | Evie Edit View Favorites Loos Heip                                                                                                    |  |  |
|      | Address 🗃 https://10.10.1.201/cgi-bin/do_login                                                                                                    |  |  |
|      | Messaging Administration                                                                                                    |  |  |
|      | Messaging Administration<br>Subscriber Management<br>Artssaging Athibites<br>ClassB0       COS Number<br>ClassB0         Classes-or-Service<br>ClassB0       COS Number<br>ClassB0         ClassB0       0         ClassB0       0         Class |  |  |
|      |                                                                                                    |  |  |

| Step | Description                                                                                                    |  |  |
|------|----------------------------------------------------------------------------------------------------|--|--|
| 2.   | Ensure that the <b>Restrict Client Access</b> is set to <b>no</b> and <b>Message Waiting Indication</b>                                                                     |  |  |
|      | Allowed is set to yes. Save any changes made.                                                                                                    |  |  |
|      |                                                                                                    |  |  |
|      | Messaging Administration - Microsoft Internet Explorer                                                                                                    |  |  |
|      | 🔾 Soch + 🔘 - 🖹 🖻 🏠 🔑 Search 👷 Fevrates 🧐 🖉 - 🍑 🗰 - 🛄 🏭 🖏                                                                                                    |  |  |
|      | Aglares 🜒 hetps://10.10.1.201/cgi-bin/do_login                                                                                                    |  |  |
|      | AVAYA Modular Messaging<br>Messaging Administration                                                                                                    |  |  |
|      | Help Log Off This server: 10.10.1.203  * Nessaging Administration This server: 10.10.1.203 Subscriber Anagement                                                             |  |  |
|      | Activity Log Configuration Message<br>Plessage Arrbutes<br>Class of Service Indication<br>Sending Restructions<br>Allowed                                                   |  |  |
|      | System Administration<br>Request Remote Update<br>Networked Machines Allowed you Notify Me Allowed you v                                                                    |  |  |
|      | Troucied ServerSaministration<br>Configure Using DCT<br>TCP (IP Server Configure) Configure 1 ServerSaministration (Call Screening) yog M                                   |  |  |
|      | Laternal flosts Outbound Eax no Y Extended Absence yes Y                                                                                                    |  |  |
|      | Windows Domaio Setup<br>Console Reboot Option<br>Date/Time/NTP Server Diayback Never                                                                                        |  |  |
|      | Nodem/Terminal Display<br>Nodem/Terminal Configur<br>Nodem/Terminal Rondyna                                                                                                 |  |  |
|      | TCP/IP Service Settings     Caller       TSRM/STIT Status     Amplication       Mail Options     Amouncement       Ind/STIT Status     Recording                            |  |  |
|      | Alern Summary User Interface                                                                                                    |  |  |
|      | Server Notes<br>CNOS Settinos<br>RATO Status<br>Rebuild RATO Status<br>Configuration<br>Configuration                                                                       |  |  |
|      | Clack for help with the Restrict Client Access field                                                                                                    |  |  |
|      |                                                                                                    |  |  |
| э.   | Click Manage Local Subscribers. From the subsequent screen click either Add a<br>New Subscriber or select an existing subscriber and click Edit the Selected<br>Subscriber. |  |  |
|      | Messaging Administration - Microsoft Internet Explorer                                                                                                    |  |  |
|      | 🔾 Back + 🔘 - 🖹 🗟 🚯 🔎 Search 👷 Favorites 🚱 🍙 - 🌭 🗰 - 🕞 🏭 🥸                                                                                                    |  |  |
|      | Address 🜒 https://(10.10.1.201/og-bin/do_login                                                                                                    |  |  |
|      | AVAYA Modular Messaging<br>Messaging Administration                                                                                                    |  |  |
|      | Help Log Off This server: 10.10.1.201 This server: 10.10.1.201 Manage Subscribers Messaging Attributes                                                                      |  |  |
|      | Lidsses of Service<br>Enhanced-Lists<br>Sending Restrictions<br>System Administrations<br>Request Remote Update<br>Networked Nachines                                       |  |  |
|      | Trated Servers Machine Subscriber Iotal Eiltered<br>Server Administration Name Licenses Subscribers<br>Configure Using DCT<br>TCF DIP Servers Configure 0                   |  |  |
|      | External Hosts<br>NAS Host Setup<br>VAS Host Setup<br>Subscribers msslab 0 of 10 12 Filter 12 Manage                                                                        |  |  |
|      | Windows Damain Setup<br>Console Rever<br>Syslag Server<br>Nodem/Terminal Configur<br>Nodem/Terminal Configur                                                                |  |  |
|      | TEP/IP service settings<br>TEP/IP service settings<br>TEP/IP service settings<br>SHTP dytons<br>HAP/SHTP status                                                             |  |  |
|      | Server Status<br>Alarm Sommary<br>Disk Information<br>E CHOS Sectiongs<br>FAID Status                                                                                       |  |  |
|      | Cloi for help with the Subscriber Userdes Used column.                                                                                                    |  |  |
|      |                                                                                                    |  |  |

| Step | Description                                                                                      |  |  |
|------|--------------------------------------------------------------------------------------------------|--|--|
| 4.   | In the Add Local Subscriber screen, ensure the subscriber's Last Name, their                     |  |  |
|      | MailBox Number and their PBX Extension are set.                                                  |  |  |
|      | The Numeric Address is an address that is unique among all addresses in the voice                |  |  |
|      | mail network and should be set accordingly. It does not have to be the same as the               |  |  |
|      | Mailbox Number.                                                                                  |  |  |
|      | The <b>Common Name</b> and <b>Telephone Number</b> are set to the values that will display       |  |  |
|      | in address book listings in email clients.                                                       |  |  |
|      | The <b>Email Handle</b> is the name that appears before the machine name and domain in           |  |  |
|      | the subscriber's email address. This field is populated automatically when you add a             |  |  |
|      | new subscriber. The default entry is of the form Last Name. First Name. e.g.,                    |  |  |
|      | Mccann.John, where Last Name is Mccann and First Name is John. The default can                   |  |  |
|      | be changed if desired.                                                                           |  |  |
|      | The <b>Class of Service</b> is set to that to value configured in <b>step 1</b> of this section. |  |  |
|      | Enter a <b>Password</b> for the user, which will be needed in section 4 step 3.                  |  |  |
|      |                                                                                                  |  |  |
|      |                                                                                                  |  |  |
|      |                                                                                                  |  |  |
|      | 🖉 Messaging Administration - Microsoft Internet Explorer                                         |  |  |
|      | Elle Edit Vew Favorites Iools Help 💏                                                             |  |  |
|      | Address 🗃 https://10.10.1.201/cgi-bin/do_login                                                   |  |  |
|      | Modular Messaging                                                                                |  |  |
|      | Help     Log Off     This server: 10.10.1.201                                                    |  |  |
|      | Messading Administration                                                                         |  |  |
|      | Messaging Attributes<br>Classes-of-Service<br>Enhanced-Lists                                     |  |  |
|      | Sending Restrictions System Administration Request Remote Update * (Required Fields)             |  |  |
|      | Networked Machines Trusted Servers *Last Name McCann First Name Dohn                             |  |  |
|      | Configure Using DCT<br>TCP/IP Network Configurat                                                 |  |  |
|      | MAS Host Setup<br>MAS Host Send<br>Windows Domain Setup                                          |  |  |
|      | Console Reboot Option<br>Date/Time/NTP Server                                                    |  |  |
|      | Nodem/Terminal Display<br>Nodem/Terminal Configur<br>Modem/Terminal Resource                     |  |  |
|      | TCP/IP Service Settings TIAP/SMTP Administration SUBSCRIBER DIRECTORY                            |  |  |
|      | Mail Options<br>IMAP/SMTP Status<br>Service in formation<br>Telephone Number<br>2202<br>2202     |  |  |
|      | Server Status Alarm Summary  Common Name Dohn McCann  ASCII Version of Name Dohn McCann          |  |  |
|      | Disk Information                                                                                 |  |  |
|      | RATE STOLES<br>Rebuild BATH Status                                                               |  |  |
|      |                                                                                                  |  |  |
|      |                                                                                                  |  |  |
|      |                                                                                                  |  |  |
|      |                                                                                                  |  |  |

| Step | Description                                                                                                    |  |
|------|----------------------------------------------------------------------------------------------------|--|
| 5.   | Log on to the Avaya Message Application Server (MAS) and ensure that the Privacy<br>Enforcement Level is set correctly. Select Start->Programs->Avaya Modular<br>Messaging-> Voice Mail System Configuration. Select Voice Mail Domain -><br>Messaging. On the General tab, ensure the Privacy Enforcement Level is set to<br>Notification Only.                                                                                                    |  |
|      | General       Offine Access         Privacy Enforcement Level       Interface on the second second sec |  |

# 4. Configure Microsoft Outlook Express.

| Sten | Description                                                                             |  |  |
|------|-----------------------------------------------------------------------------------------|--|--|
| 1    | Start Microsoft Outlook Express, Click Tools → Accounts, From that screen click         |  |  |
| -    | Add $\rightarrow$ Mail Follow the screens for configuring the IMAP email client.        |  |  |
|      |                                                                                         |  |  |
|      | Internet Accounts                                                                       |  |  |
|      | All Mail News Directory Service                                                         |  |  |
|      |                                                                                         |  |  |
|      | Account Type Connection <u>H</u> emove                                                  |  |  |
|      | Bigfoot Internet directory service Local Area Network <u>Properties</u>                 |  |  |
|      | WeriSign Internet directory service Local Area Network Set as Default                   |  |  |
|      | Import                                                                                  |  |  |
|      |                                                                                         |  |  |
|      |                                                                                         |  |  |
|      |                                                                                         |  |  |
|      | Set Order                                                                               |  |  |
|      | Dose                                                                                    |  |  |
|      |                                                                                         |  |  |
|      |                                                                                         |  |  |
| 2.   | On the next screen select IMAP from the drop down list. Also enter the IP address of    |  |  |
|      | the <b>Incoming IMAP Mail Server</b> . To send emails via SMTP the <b>Outgoing Mail</b> |  |  |
|      | Server IP address must be entered. Click Next to reach the next screen.                 |  |  |
|      | Note: In this configuration the MSS is used as the Outgoing Mail Server. This will      |  |  |
|      | allow users to forward emails to other subscriber's IMAP email accounts. It can also    |  |  |
|      | be configured to use an existing corporate email system.                                |  |  |
|      | e configured to use an emoting corporate emain system.                                  |  |  |
|      | Internet Connection Wizard                                                              |  |  |
|      | E-mail Server Names                                                                     |  |  |
|      | 4                                                                                       |  |  |
|      | My incoming mail gerver is a IMAP 💌 server.                                             |  |  |
|      |                                                                                         |  |  |
|      | Incoming mail (PDP3, IMAP or HTTP) server:                                              |  |  |
|      | 10.10.1.201                                                                             |  |  |
|      | An SMTP server is the server that is used for your outgoing e-mail.                     |  |  |
|      | Dutgoing mail (SMTP) server:                                                            |  |  |
|      | 10.10.1.201                                                                             |  |  |
|      |                                                                                         |  |  |
|      |                                                                                         |  |  |
|      | A Bank News                                                                             |  |  |
|      |                                                                                         |  |  |

| Step | Description                                                                                                    |  |  |
|------|----------------------------------------------------------------------------------------------------|--|--|
| 3.   | The Account Name entered is the subscriber mailbox number and the Password is the subscriber password both of which are set up when the subscriber is initially provisioned on the MSS. Click Next to reach the next screen.                                         |  |  |
|      | Internet Connection Wizard                                                                                                    |  |  |
|      | Internet Mail Logon                                                                                                    |  |  |
|      | Type the account name and password your Internet service provider has given you.                                                                                                    |  |  |
|      | Account name:                                                                                                    |  |  |
|      | Password:<br>✓ Remember pass <u>w</u> ord                                                                                                    |  |  |
|      | If your Internet service provider requires you to use Secure Password Authentication<br>(SPA) to access your mail account, select the 'Log On Using Secure Password<br>Authentication (SPA)' check box.<br>Log on using <u>S</u> ecure Password Authentication (SPA) |  |  |
|      | < Back Next > Cancel                                                                                                    |  |  |
|      |                                                                                                    |  |  |
| 4.   | The new account is created as shown. In this case the account is called 10.10.1.201                                                                                                    |  |  |
|      | Internet Accounts                                                                                                    |  |  |
|      | All Mail News Directory Service Add ►                                                                                                    |  |  |
|      | Account Type Connection <u>R</u> emove                                                                                                    |  |  |
|      | Set 10.10.1.201 mail (default) Any Available <u>Properties</u>                                                                                                    |  |  |
|      | Set as <u>D</u> efault                                                                                                    |  |  |
|      | import                                                                                                    |  |  |
|      | <u>Export</u>                                                                                                    |  |  |
|      | Caroline 1                                                                                                    |  |  |
|      | E Se Urder                                                                                                    |  |  |
|      | Close                                                                                                    |  |  |
|      | Click <b>Close</b> . Click <b>Yes</b> to the dialog "Would you like to download folders from the mail server you added?".                                                                                                    |  |  |

| Step | Description                                                                                                    |
|------|----------------------------------------------------------------------------------------------------|
| 5.   | Click <b>OK</b> to display all the new folders.                                                                                                    |
|      |                                                                                                    |
|      | Show/Hide IMAP Folders                                                                                                    |
|      | Account(s): Display folders which contain:                                                                                                    |
|      | All Visible Show                                                                                                    |
|      | 10.10.1.201                                                                                                    |
|      | 協力                                                                                                    |
|      | D Drafts                                                                                                    |
|      | v⊶Junk E-mail                                                                                                    |
|      |                                                                                                    |
|      |                                                                                                    |
|      |                                                                                                    |
|      |                                                                                                    |
|      | <u>G</u> o to OK Cancel                                                                                                    |
|      |                                                                                                    |
| 6.   | There will now be a new account added under the <b>Local Folders</b> in the Outlook                                                                                                    |
|      | Express <b>Folders</b> pane. It is into this Inbox where new messages from Modular                                                                                                    |
|      | Messaging are placed.                                                                                                    |
|      |                                                                                                    |
|      | 🕼 Outlook Express                                                                                                    |
|      | Elle Edit View Tools Message Help                                                                                                    |
|      | Create Mail Send/Recv Addresses Find                                                                                                    |
|      | Sutlook Express                                                                                                    |
|      | Folders × Outlook Express Go to msn A                                                                                                    |
|      | Cocal Folders EXPRESS for John McCann                                                                                                    |
|      | © Outbox E-mail                                                                                                    |
|      | → Sent Items<br>→ Deleted Items  → There is <u>1 unread Mail message</u> in your Inbox  You can use                                                                                                    |
|      | Create a <u>new Mail message</u> Windows      Messenger from     within Outlook                                                                                                    |
|      | The Index Read Mail Express.                                                                                                    |
|      | Windows Messenger is an instant messengin program                                                                                                    |
|      | Set up a Newsgroups account that tells you when certain friends are                                                                                                    |
|      | Contacts  Contacts Contacts Co |
|      | There are no contacts to display. Click<br>on Contacts to create a new contact.                                                                                                    |
|      | End People                                                                                                    |
|      | When Outlook Express starts, go directly to my Inbox.                                                                                                    |
|      | Working Online                                                                                                    |
|      |                                                                                                    |

# 5. Verification Steps

Verification of the Outlook Express IMAP4 email client requires an email account to be created for a chosen subscriber.

- Dial that subscriber and leave a message on their voice mail. Ensure that the MWI lights on their handset lights up.
- Verify that an email is then received by that subscribers Outlook Express email client (IMAP4). This email will have an attached .wav file containing the voice message.
- Read/play the message and ensure that the MWI light on their handset is extinguished.

The message can then be deleted using the **Tools** $\rightarrow$ **Delete** command in the Outlook Express menus. To remove the message from the MSS using Outlook Express, the message must also be purged using the **Tools** $\rightarrow$ **Purge Deleted Messages** option.

# 6. Conclusion

These Application Notes described how to configure Avaya Modular Messaging and Outlook Express IMAP email client. This will successfully deliver to subscribers the ability to access and manage voicemails from Outlook Express without the need for extra software plug-ins.

### 7. Additional References

The following references are among the Application Notes available at http://www.avaya.com. Reference [1] contains information on how to configure Modular Messaging for H.323.

```
[1] Configuration Note 88014 – Version AI (5/08) "Avaya Definity G3, Prologix & S8300/S8400/S8500/S87x0 H.323"
```

[2] "Modular Messaging for the Avaya Message Storage Server (MSS) Configuration Release 4.0 Installation and Upgrades"

### 8. Change History

This section is required only if the Application Notes are being re-issued. It should contain the following table listing previous issue numbers and the dates of issue.

| Issue | Date       | Reason        |
|-------|------------|---------------|
| 0.1   | 24/11/2008 | First Review. |
| 0.2   | 08/12/2008 | Post Review   |
| 1.0   | 12/12/2008 | Final Review  |

#### ©2008 Avaya Inc. All Rights Reserved.

Avaya and the Avaya Logo are trademarks of Avaya Inc. All trademarks identified by <sup>®</sup> and <sup>TM</sup> are registered trademarks or trademarks, respectively, of Avaya Inc. All other trademarks are the property of their respective owners. The information provided in these Application Notes is subject to change without notice. The configurations, technical data, and recommendations provided in these Application Notes are believed to be accurate and dependable, but are presented without express or implied warranty. Users are responsible for their application of any products specified in these Application Notes.

Please e-mail any questions or comments pertaining to these Application Notes along with the full title name and filename, located in the lower right corner, directly to the Avaya Solution & Interoperability Test Lab at <u>interoplabnotes@list.avaya.com</u>